## <u>www.unizar.es</u>

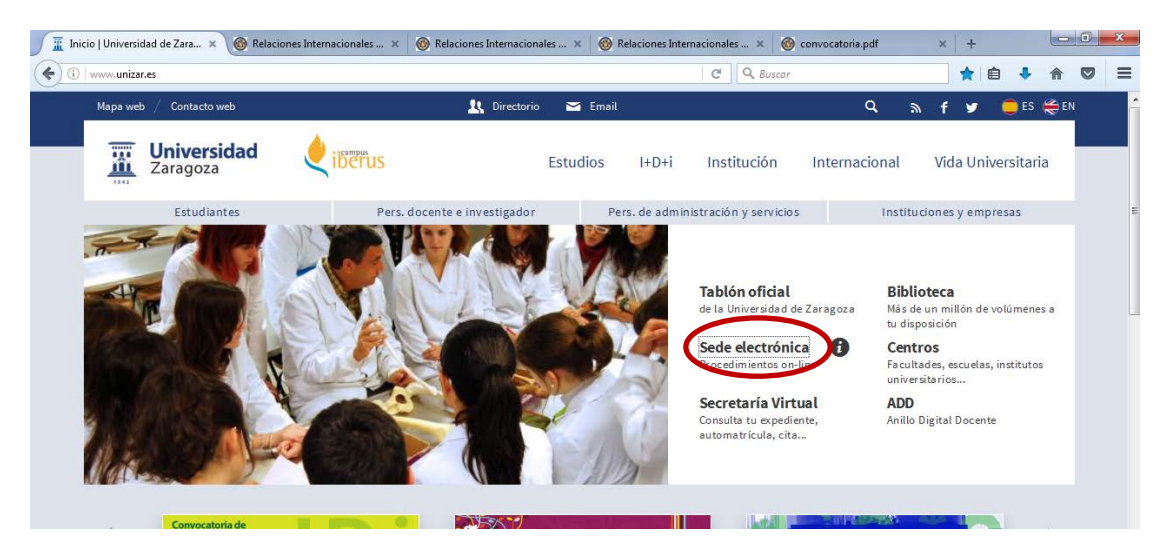

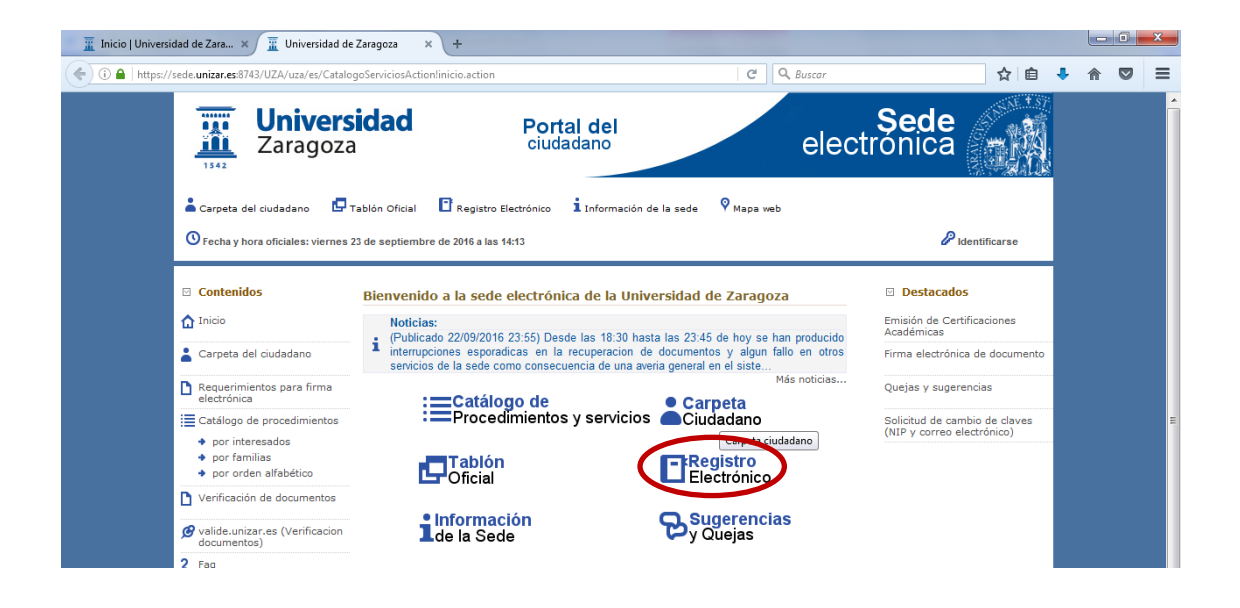

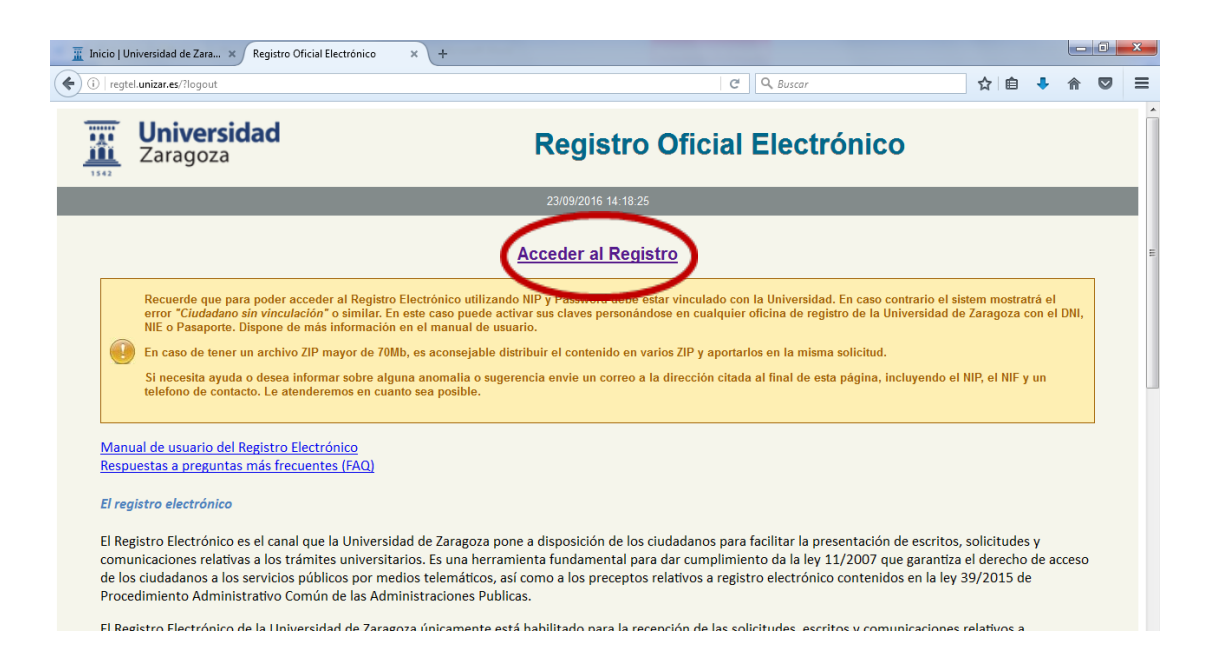

| (i) 💫 https://regtel.unizar.es:7777 |                                         | C Q Buscar                                                                         |                  |                           |            |
|-------------------------------------|-----------------------------------------|------------------------------------------------------------------------------------|------------------|---------------------------|------------|
|                                     | Universidad<br>Identificiación para acc | l de Zaragoza<br>eso a Registro Electrónico                                        |                  |                           |            |
|                                     | DNI electrónico o certificado digital   | Credenciales Admin. Electrónica<br>NIF ME-ME<br>NIP no<br>Clave personal<br>Entrar | ←<br>←<br>← Cont | DNI<br>NIP<br>traseña adı | ninistrati |

\*La que se utiliza en Secretaría Virtual para la automatrícula, el expediente académico...

| Inicio   Universidad d × Registro Electrónico        | 🗙 🔞 Relaciones Internacio 🗴 🔞 Relaciones Internacio 🗴 🚳 Relaciones Internacio 🗴 🔞 convocatoria.pd            | lf ×∣+ |           |
|------------------------------------------------------|----------------------------------------------------------------------------------------------------|--------|-----------|
| (i) regtel.unizar.es/regtel.php                      | C Q, Buscar                                                                                                  | ☆ 自 🖣  |           |
| Universidad<br>Zaragoza                              | Registro Oficial Electrónico                                                                                 |        |           |
| Nueva Solicitud Opciones Ayuda                       | 23/09/2016 14:09:21                                                                                          |        | <b>⊀→</b> |
|                                                      | No existe ninguna solicitud de envio a registro a su nombre                                                  |        |           |
|                                                      |                                                                                                    |        |           |
|                                                      | 62015 Universidad de Zaragoza (Pedro Cerbuna 12, 50009 ZARAGOZA-ESPAÑA   Tíno. información: (34) 976-761000) |        |           |
|                                                      | RegTelUza 2.0 (5 Junio 2018) [produccion]                                                                    |        |           |
|                                                      |                                                                                                    |        |           |
| Tinicio   Universidad de Zara × Registro Electrónico | × +                                                                                                    |        | - 0 ×     |
| <ul> <li>I regtel.unizar.es</li> </ul>               | C <sup>e</sup> Q, Buscar                                                                                     | ☆ 自 🕴  |           |
| Universidad<br>Zaragoza                              | Registro Oficial Electrónico                                                                                 |        |           |
|                                                      |                                                                                                    |        |           |

Cumplimentad los datos personales necesarios hasta el apartado "Datos de la solicitud:"

No existe ninguna solicitud de envio a registro a su nombre

Solicitud Genérica

Como se señala en este cuadro, adjuntando el formulario ya no hay que cumplimentar los apartados "Expone" "Solicita". Se adjunta en el botón "Subir documentos"

| regtel. <b>unizar.es</b> /?opcion=modify&id=2586 |                                                                                       |                                                                               | G                                                                                              | Q Buscar                                                                | ☆自 | + 🏦 | 1 |
|--------------------------------------------------|---------------------------------------------------------------------------------------|-------------------------------------------------------------------------------|------------------------------------------------------------------------------------------------|-------------------------------------------------------------------------|----|-----|---|
| La inormación<br>cumplimentad                    | requerida puede aportarla re<br>o con toda la información re<br>la zona de "Documenta | ellenando los campos d<br>querida por el procedimi<br>ación aportada" asignán | e este apartado o adjuntando<br>ento. En este caso, dicho do<br>dole el tipo administrativo "S | o un documento debidamente<br>ocumento deberá cargarlo en<br>obicitud". |    |     |   |
| Datos de la sol                                  | icitud:                                                                               |                                                                               |                                                                                                |                                                                         |    |     |   |
| Expone*:                                         |                                                                                       |                                                                               |                                                                                                |                                                                         |    |     |   |
|                                                  |                                                                                       |                                                                               |                                                                                                |                                                                         |    |     |   |
|                                                  |                                                                                       |                                                                               |                                                                                                |                                                                         |    |     |   |
|                                                  |                                                                                       |                                                                               |                                                                                                |                                                                         |    |     |   |
|                                                  |                                                                                       |                                                                               |                                                                                                |                                                                         |    |     |   |
|                                                  |                                                                                       |                                                                               |                                                                                                |                                                                         |    |     |   |
| Solicita*:                                       |                                                                                       |                                                                               |                                                                                                |                                                                         |    |     |   |
|                                                  |                                                                                       |                                                                               |                                                                                                |                                                                         |    |     |   |
|                                                  |                                                                                       |                                                                               |                                                                                                |                                                                         |    |     |   |
|                                                  |                                                                                       |                                                                               |                                                                                                |                                                                         |    |     |   |
|                                                  |                                                                                       |                                                                               |                                                                                                |                                                                         |    |     |   |
|                                                  |                                                                                       |                                                                               |                                                                                                |                                                                         |    |     |   |
|                                                  |                                                                                       |                                                                               |                                                                                                |                                                                         |    |     |   |
| Documentación                                    | n aportada:                                                                           |                                                                               |                                                                                                |                                                                         |    |     |   |
| Subir doc                                        | umentos Reutiliza                                                                     | ar documentos                                                                 |                                                                                                | 0                                                                       |    |     |   |
|                                                  |                                                                                       |                                                                               |                                                                                                |                                                                         |    |     |   |
| Nombre                                           |                                                                                       | Tamano                                                                        | Tipo Documento                                                                                 | Acciones                                                                |    |     |   |
|                                                  |                                                                                       | no data dedidata                                                              |                                                                                                |                                                                         |    |     |   |
|                                                  |                                                                                       |                                                                               |                                                                                                |                                                                         |    |     |   |

| Documentación aportada:           Subir documentos         Reutilizar documentos                 |                                                         |                                                                        | 0                   |       |
|--------------------------------------------------------------------------------------------------|---------------------------------------------------------|------------------------------------------------------------------------|---------------------|-------|
| Nombre                                                                                           | Tamano                                                  | Tipo Documento                                                         | Acciones            |       |
|                                                                                                  | No data available ir                                    | n table                                                                |                     |       |
| La documentación que pueda aportar comprimi<br>a la Unidad Tramitadora tal cual, sin ningún tipo | da en un zip o gzip será i<br>de alteración y sin ningu | tratada como documentación complei<br>na revisión o validación previa. | mentaria y entrgada |       |
|                                                                                                  | Volve                                                   | er Eliminar Guard                                                      | ar Presentar        |       |
| ©2015 Universidad de Zaragoza (Pedro                                                             | Cerbuna 12, 50009 ZARAG                                 | OZA-ESPAÑA   Tfno. información: (34) 976-                              | 761000)             |       |
| F                                                                                                | RegTelUza 2.0 (5 Junio 2016                             | ) [produccion]                                                         |                     |       |
|                                                                                                  |                                                         |                                                                        |                     | 14:51 |